# QUICK START GUIDE

# **TDT1000** Transducer Diagnostic Tester

## **Kit Includes**

- TDT1000
- Test cable with terminal box for transducers with NO connector
- Power charger with USB to Micro USB adapter
- Carrying case
- International wall-plug adapter kit (UK, Australia, and Europe)
- OEM test cables (if purchased)
- TDT Test Block

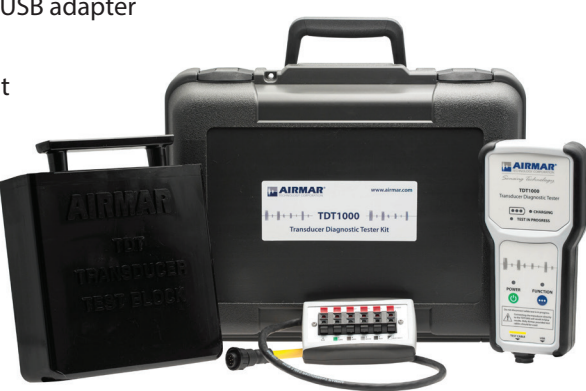

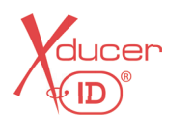

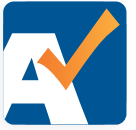

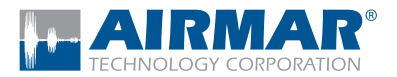

#### **Before you start**

- 1. Read the entire TDT1000 Owner's Guide and SensorCheck<sup>™</sup> User Manual, review product specifications.
- The SensorCheck<sup>™</sup> app must be installed on a Bluetooth<sup>®</sup> LE-enabled iOS or Android device to connect to the TDT1000.

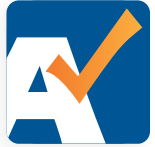

**CAUTION:** The transducer must be connected to the TDT1000 through an OEM test cable. Do not connect the transducer directly to the TDT1000.

**CAUTION:** The transducer and OEM test cable must be connected to the TDT1000 before starting a test. Do not connect or disconnect a transducer while testing is in progress. Doing so may damage the TDT1000.

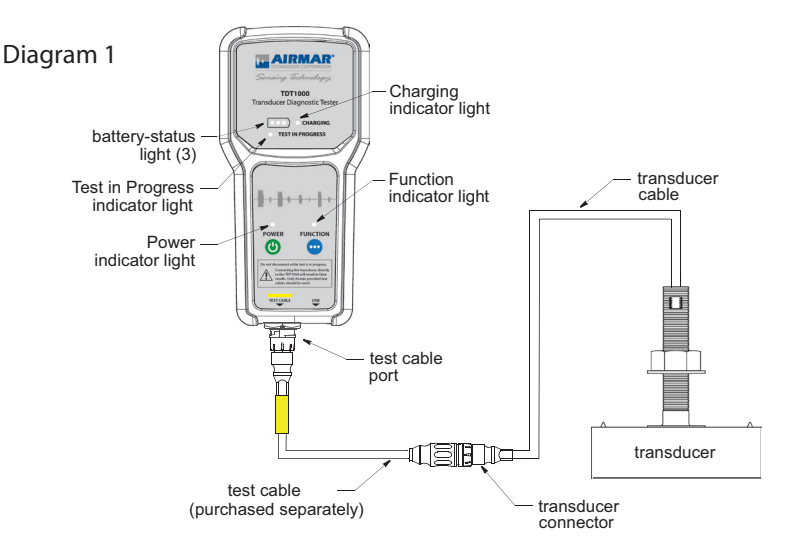

# Step 1 Prepare the transducer for testing

- 1. The transducer being tested must be done one of the following ways:
  - Installed in a boat while the boat is in the water.
  - Tested utilizing the TDT tester block. Best results when test block is submerged in water.
- 2. Utilizing the correct OEM test cable (sold separately), connect the TDT1000 to the transducer cable (Diagram 1). If the transducer does not have a connector, it must be connected through the terminal box. Follow the color-coded instructions on the terminal box.

| Available OEM Test Cables:                | Part Number                                |
|-------------------------------------------|--------------------------------------------|
| Furuno, 10M - FU connector                | 33-1328-01                                 |
| Furuno/Si-tex, 8M - F (Fuji) connector    | 33-1327-01                                 |
| Furuno 12 pin PU Connector                | TDT-FJ12                                   |
| Garmin, 6M - A connector                  | 33-1324-01                                 |
| Garmin, 8M - G connector                  | 33-1325-01                                 |
| Garmin, 12M - G connector                 | 33-1326-01                                 |
| Koden, 8M - A connector                   | 33-1338-01                                 |
| Lowrance Chirp, dual 7FB - LR connector   | 33-1333-01                                 |
| Lowrance Conventional, 7FB - LR connector | 33-1332-01                                 |
| Mix & Match, 1kW, 9F - A connector        | 33-1323-01                                 |
| Mix & Match, 600W, 5F - A connector       | 33-1389-01                                 |
| Mix & Match Chirp, 12M - MM connector     | 33-1390-01                                 |
| Navico, dual 9F - A connectors            | 33-1388-01                                 |
| Navman, 6M - A connector                  | 33-1335-01                                 |
| Simrad, 7M - A connector                  | 33-1334-01                                 |
| Si-tex, 8F - A connector                  | 33-1337-01                                 |
| Raymarine, 6/9F - A connector             | 33-1330-01/1310-01 (Sense Resistor Ident.) |
| Raymarine, 11M - LTW connector            | 33-1331-01/1312-01 (Sense Resistor Ident.) |
| Raymarine, 8M - RR connector              | 33-1329-01/1311-01 (Sense Resistor Ident.) |
|                                           |                                            |

Visit AIRMAR.COM/TDT1000 for the most updated OEM test cable list.

### Step 2 Start the test

- Power on the TDT1000. The LED will alow areen. 1.
- 2. Open the SensorCheck app on your device and connect to the TDT1000 via Bluetooth
- Ensure the transducer is connected to the TDT1000 with the proper OEM test cable.
- 4. Press the Start Test icon on the SensorCheck app to begin the test.

NOTE: If the SensorCheck app does not connect to TDT1000, see the back panel of this Ouick Start Guide, Troubleshootina.

5. SensorCheck automatically checks for Xducer ID<sup>®</sup> (Screen A). If found, the test will begin.

If not found, you will have to enter the information requested on the screen (Screen B) by scanning the bar code on the cable label or entering model or serial number

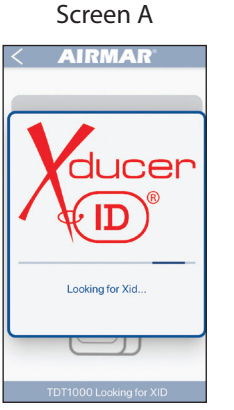

(し)

AIRMAR Start Test TDT1000 Ready

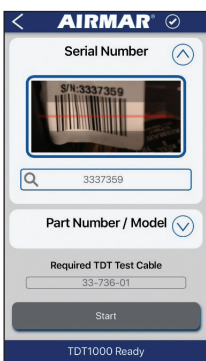

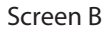

### Step 3 **Review your results**

At the completion of the test, one of two screens will appear. If the results are In Range, email results to the boat owner, dealer, and/or installer (Screen A).

If the results are **Out of Range**, alter the test variables and retest multiple times to ensure the results are consistent. Email test results with your contact information to tdt1000@airmar.com before removing or replacing the transducer (Screen B).

#### Screen A AIRMAR AIRMAR Test Name Smith Contender 110720 Test Name Model Model M P i M ( In Range Frequency: 80-130 kHz Max Temp : 75.2 595 595 (C) 461 g 461 mpedance mpedance 327 327 102 102 60 02 107 131 155 83 Frequency (kHz) Test Result Reference Data ...

#### Screen B

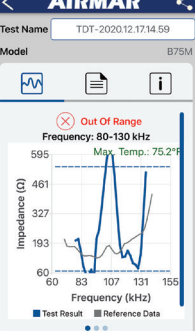

#### Troubleshooting

TDT1000 will not turn on

- Make sure unit has been fully charged.
- Confirm charging light is lit.
- It may take a full charge cycle before the unit will power on.

SensorCheck app cannot find/connect to the TDT1000

- Make sure Bluetooth is LE. Older phones may not have Bluetooth LE.
- Only one app/Bluetooth device can connect to TDT1000 at a time. Make sure no other devices are already connected. Power off the TDT1000 and restart the Bluetooth search.

Test results indicate the transducer is out of range, but I am not sure it is.

- Consult the Owner's Guide. Results may vary based on the test environment.
- Vary the test environment and see if the results bring the transducer into range.
- Verify that you are using the correct test cable.
- If using the test block, ensure there is no air between block and transducer.

#### Training and support services can be found at the following:

Gemeco (USA) Tel: 803-693-0777 email: sales@gemeco.com

Download SensorCheck on the App Store or Google Play Airmar EMEA (Europe, Middle East, Africa) Tel: +33.(0)2.23.52.06.48 email: sales@airmar-emea.com

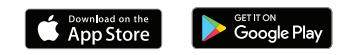

#### ©2021 Airmar Technology Corporation

17-632-01\_rev04 TDT1000\_QuickStart 03/15/21

As Airmar constantly improves its products, all specifications are subject to change without notice. All Airmar products are designed to provide high levels of accuracy and reliability, however they should only be used as aids to navigation and not as a replacement for traditional navigation aids and techniques. Xducer ID<sup>®</sup> is a registered trademark and SensorCheck<sup>™</sup> is a trademark of Airmar Technology Corporation. Other company or product names mentioned in this document may be trademarks or registered trademarks of their respective companies, which are not affiliated with Airmar.